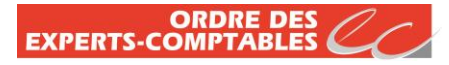

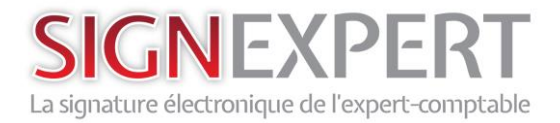

Signer ses e-mails

Reconnaitre un mail signé

## 1. Signer un mail avec Outlook

- Branchez votre clé Signexpert
- Ouvrez votre messagerie et composez votre mail normalement
- Pour signer votre mail, cliquez sur « Options » pour accéder à la fonction de signature numérique ;

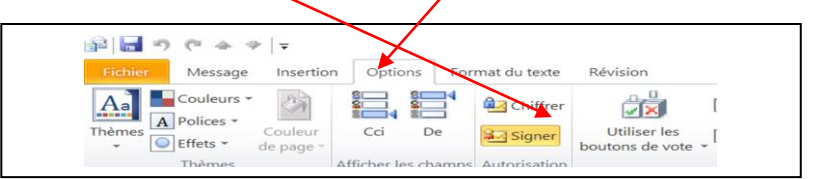

#### • Cliquez sur « envoyer »

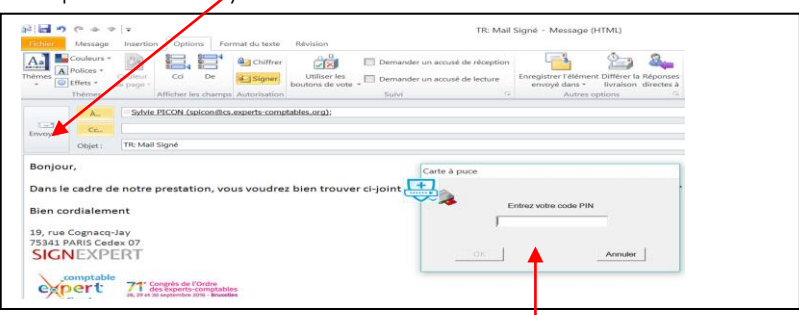

- Avant que le mail parte, une pop-up s'ouvre vous invitant à entrer le code PIN de votre clé Signexpert.
- Une fois le code PIN renseigné, le mail signé est adressé à son destinataire.

ouverture

Fermer

## 2. Reconnaitre un mail signé

- Un mail signé se présente par cet icône
- Pour vérifier la signature électronique, cliquez sur le symbole rouge. Tous les détails du certificat apparaissent :

M'avertir des erre

- Nom du signataire
- Son entreprise
- La qualité de la signature

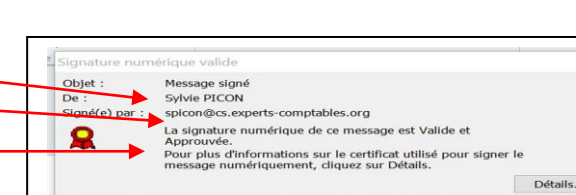

irs dans los n

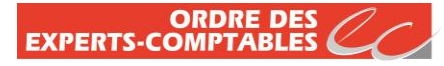

# SIGNEXPERT La signature électronique de l'expert-comptable

# Bon à savoir

Avec la messagerie électronique, **le mot de passe** de la signature électronique n'est demandé **qu'1 seule fois**.

Tant que :

- La fonction « signer » n'est pas désélectionnée
- La messagerie n'est pas fermée
- La clé débranchée...

...tous vos mails seront signés sans vous demander confirmation, ni le mot de passe de votre clé.

### Paramétrer sa messagerie Outlook

### Prérequis :

- L'adresse mail figurant dans le certificat doit être la même que celle que vous souhaitez paramétrer pour la signature des mails.
- Le driver Gemalto doit être installé
- Votre clé Signexpert doit être branchée sur un port USB

484

1. Branchez votre clé Signexpert

2. Cliquez sur l'onglet « Fichier »

| 📴 📑 🄊 🖃                                                                                 |                                                                                                    |
|-----------------------------------------------------------------------------------------|----------------------------------------------------------------------------------------------------|
| Fichier Accueil                                                                         | Envoyer/recevoir                                                                                                    |
| 3. Dans l'onglet                                                                        | Fichier Accueil Envoyer/rece                                                                                                    |
| « Fichier », cliquer                                                                    | Enregistrer sous                                                                                                    |
| dans le menu                                                                            | Informations                                                                                                    |
| « Options »                                                                             | Ouvrir                                                                                                    |
|                                                                                         | Imprimer                                                                                                    |
|                                                                                         | Partager                                                                                                    |
|                                                                                         | Aide                                                                                                    |
|                                                                                         | Options                                                                                                    |
|                                                                                         | Quitter                                                                                                    |
| 4. Menu « Options )<br>cliquez sur<br>« Centre de<br>gestion de la<br>confidentialité » | Options Outlook<br>General<br>Convier<br>Conviers<br>Controlise<br>Contracts<br>Tables<br>Notation<br>Reserved<br>Contracts<br>Contracts<br>Reserved<br>Contracts<br>Contracts<br>Cont |
| 5. Cliquez sur « Para                                                                   | mètre du                                                                                                    |
| Centre de gestion c                                                                     | ae la                                                                                                    |

confidentialité »

Paramètres du Centre de gestion de la confidentialité...

6. Cliquez dans le menu « Sécurité de messagerie électronique » au gauche de l'écran

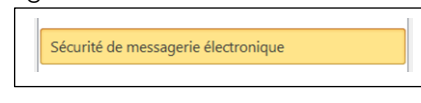

7. Vous arrivez dans l'onglet « Courrier électronique chiffré », sélectionnez « Envoyer le message signé en texte clair .... »

| Jume | relectionique cinite                                                       |        |
|------|----------------------------------------------------------------------------|--------|
| 0.   | Chiffrer le contenu des messages et de pièces jointes pour les messages so | rtants |
|      | Ajouter une signature numérique au message sortant                         |        |
|      | Envoyer le message signé en texte clair lors de l'envoi de messages signés |        |
|      | Demander un accusé S/MIME prur tous les messages S/MIME signés             |        |
|      |                                                                            |        |
|      | Paramètre par défaut : Signature numérique V Paramètres                    |        |

8. Cliquez sur « Paramètre » ; nommez votre signature ,...

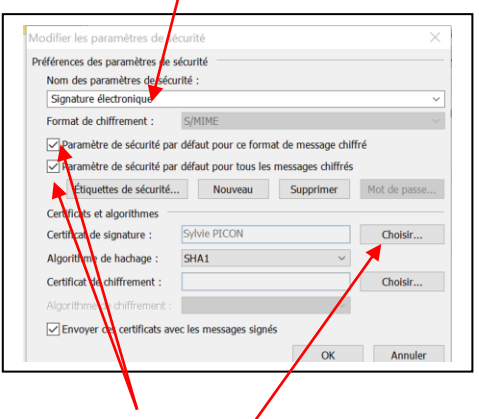

... et sélectionnez les 2 fonctions et cliquez sur « Choisir » et sélectionnez votre certificat et cliquez sur OK

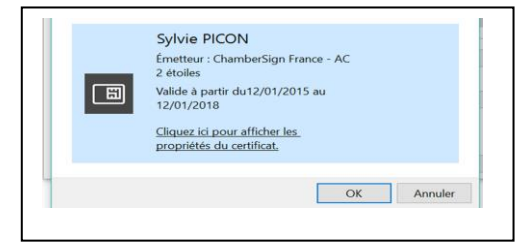